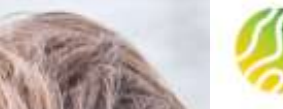

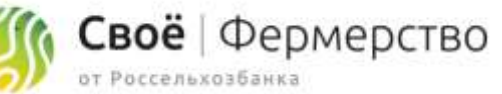

Регистрация на платформе Своё.Фермерство Пошаговая инструкция пользователя

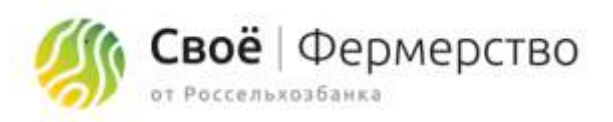

# Регистрация

Регистрация на платформе Своё. Фермерство осуществляется в 2 этапа:

Регистрация представителя компании – физического лица
 Подключение юридического лица или ИП

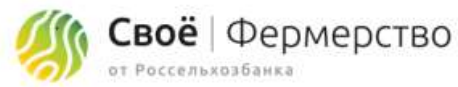

# Шаг І. Регистрация представителя компании – физического лица

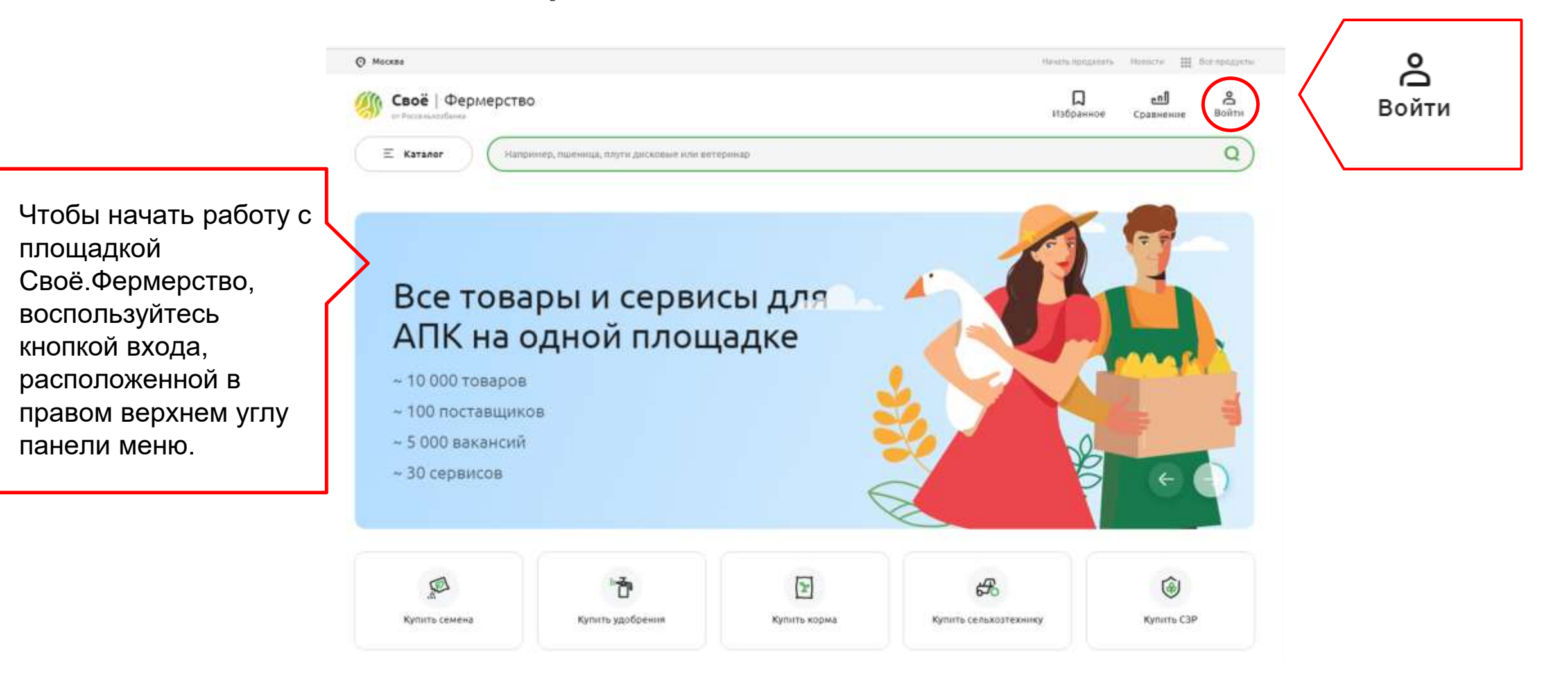

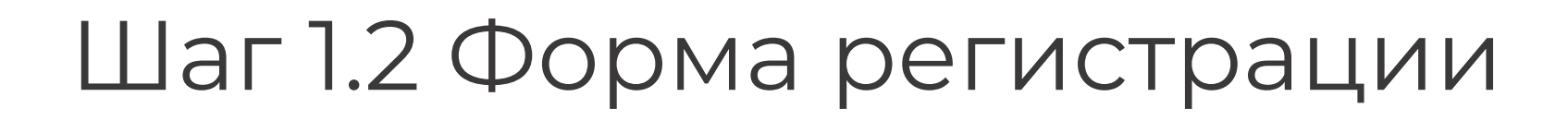

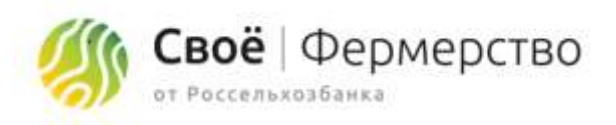

В открывшемся окне регистрации введите ваш номер телефона или е-mail, предварительно выбрав вариант «зарегистрироваться» и нажмите «Далее».

Важно! Указывайте действительный телефон или еmail, на него придет код подтверждения регистрации.

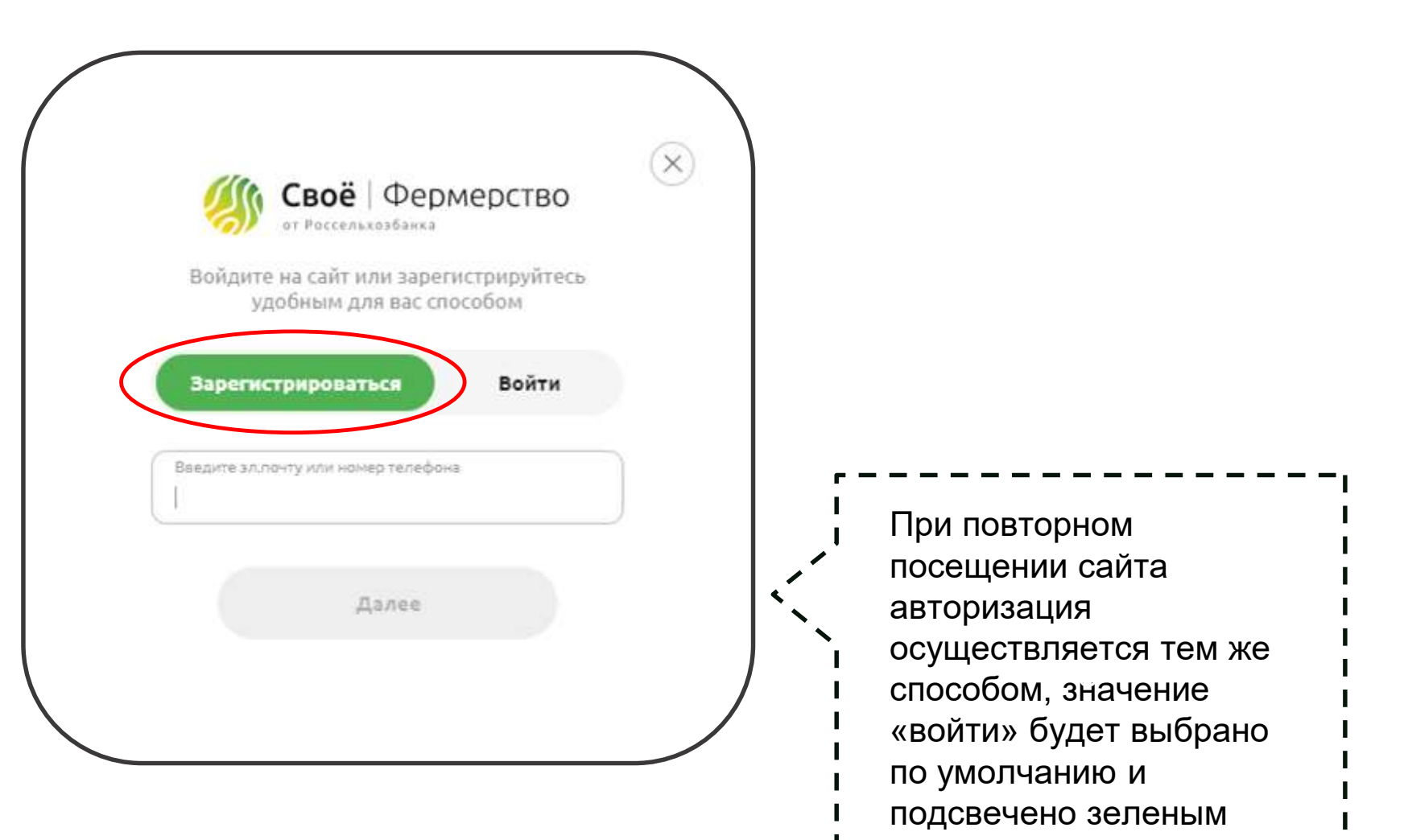

цветом.

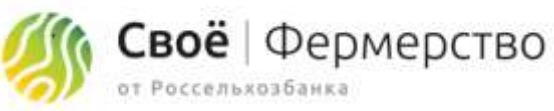

# Шаг 1.3. Ввод проверочного кода

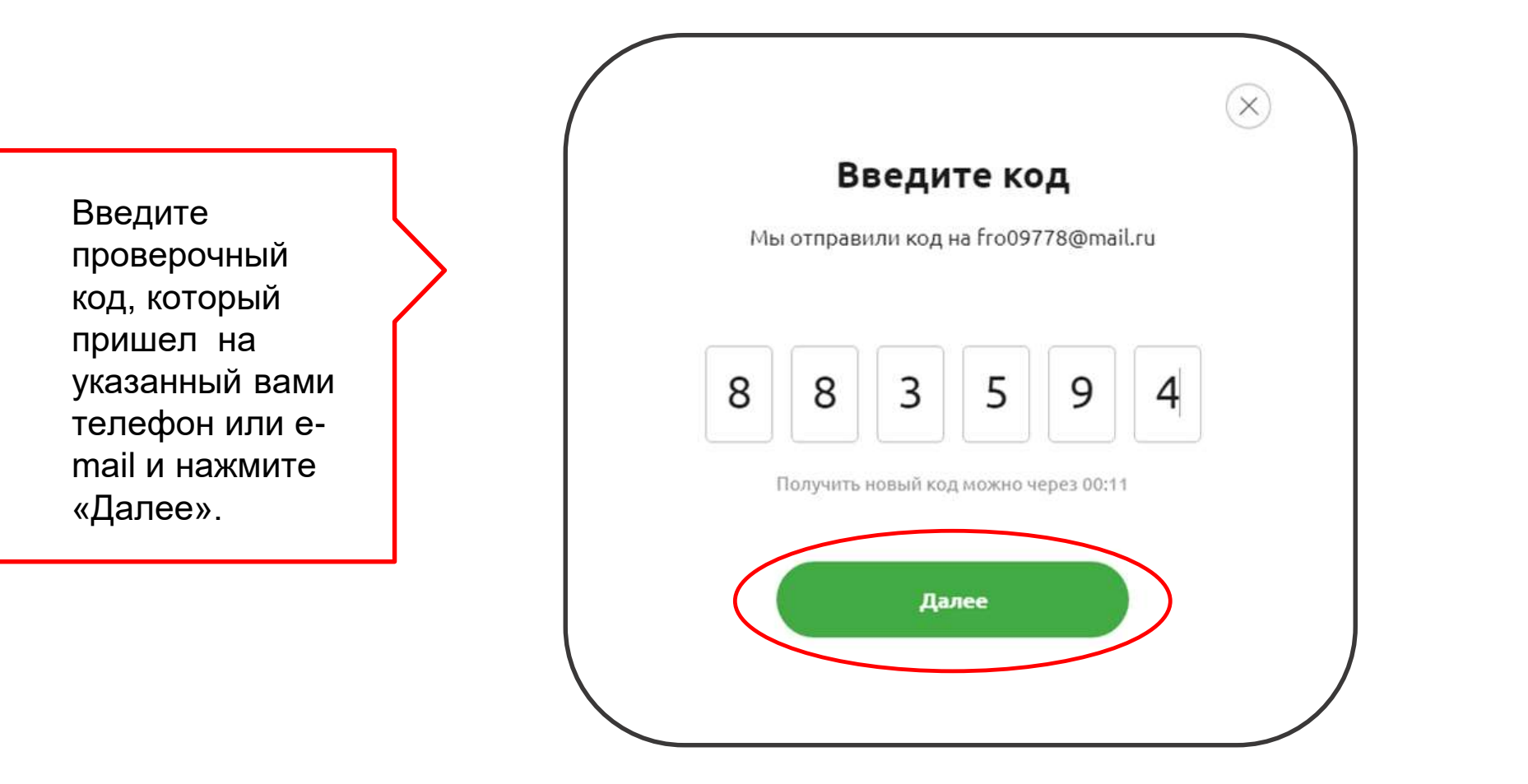

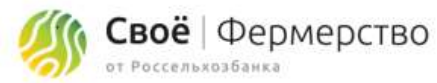

# Шаг 1.4 Регистрация представителя компании

Заполните личные данные в открывшемся окне.

Обязательно подтвердите ваш еmail и номер телефона, поставьте галочку в строке согласия на обработку персональных данных.

Нажмите «Далее».

| Фанцлия<br>Черкесова                                           | изна<br>Екатерина                           |
|----------------------------------------------------------------|---------------------------------------------|
| Отчество                                                       | Дата рождения<br>07.07.1987 🛗 🔿 Муж. 🖲 Жен. |
| Иет отчества                                                   |                                             |
| Злектронная почта<br>frd09778@mail.ru                          | номер телефона<br>+) (985) 666-22-23        |
| ГГФ09778@mail.ru<br>Даю свое согласие на бработку персональных | • (985) 666-22-23                           |

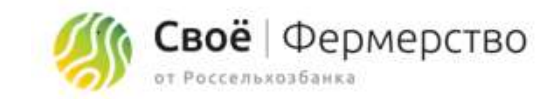

# Шаг 2.1 Регистрация юр. лица или ИП

После заполнения персональных данных вам будет предложено перейти непосредственно к регистрации организации: юридического лица или ИП.

Чтобы осуществить регистрацию, нажмите «Далее».

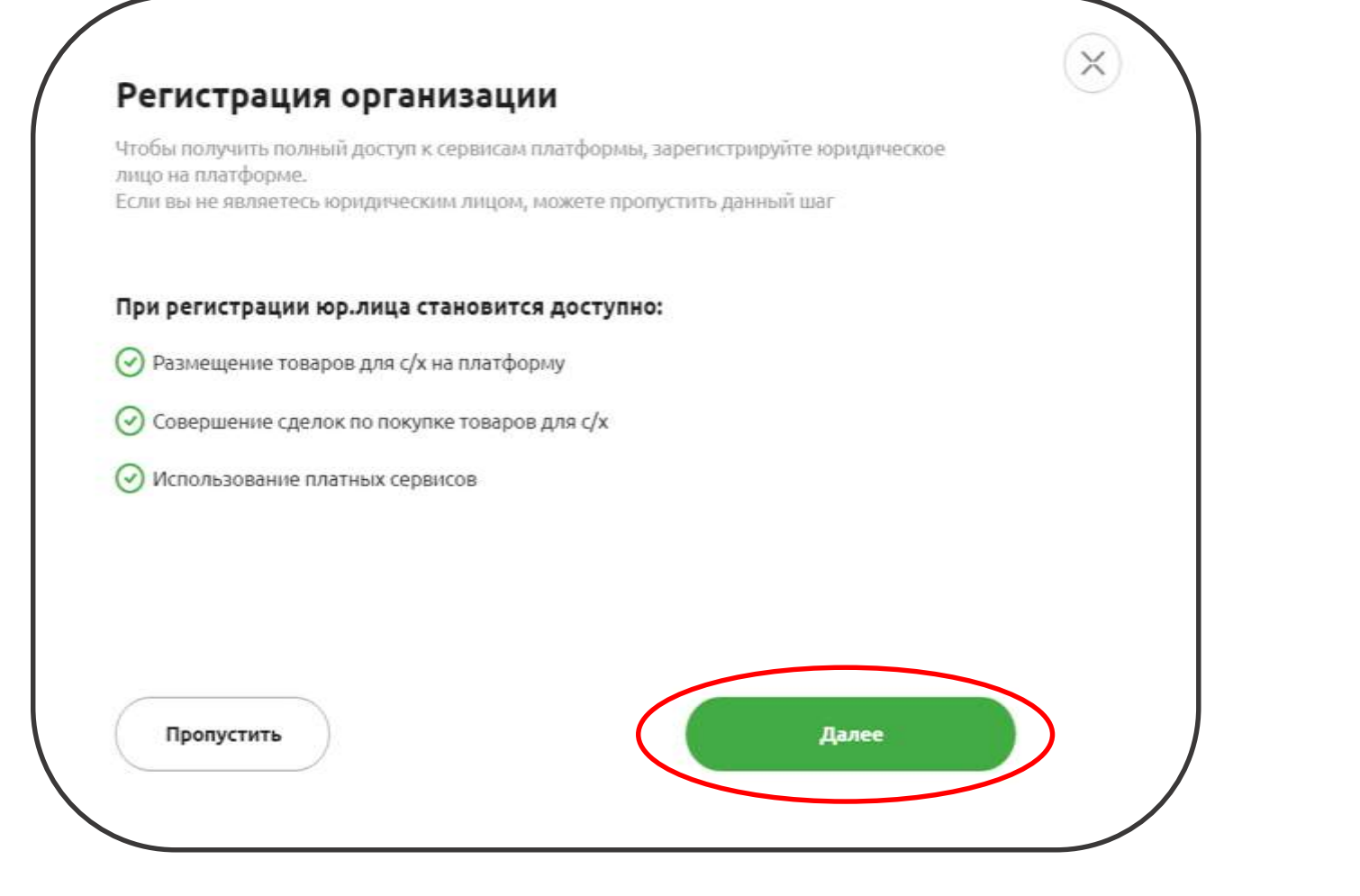

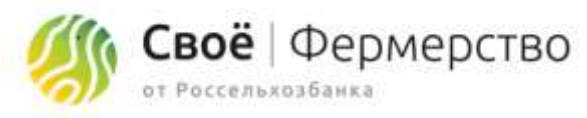

# Шаг 2.2 Регистрация юр. лица или ИП

Выберите организационно-правовую форму.

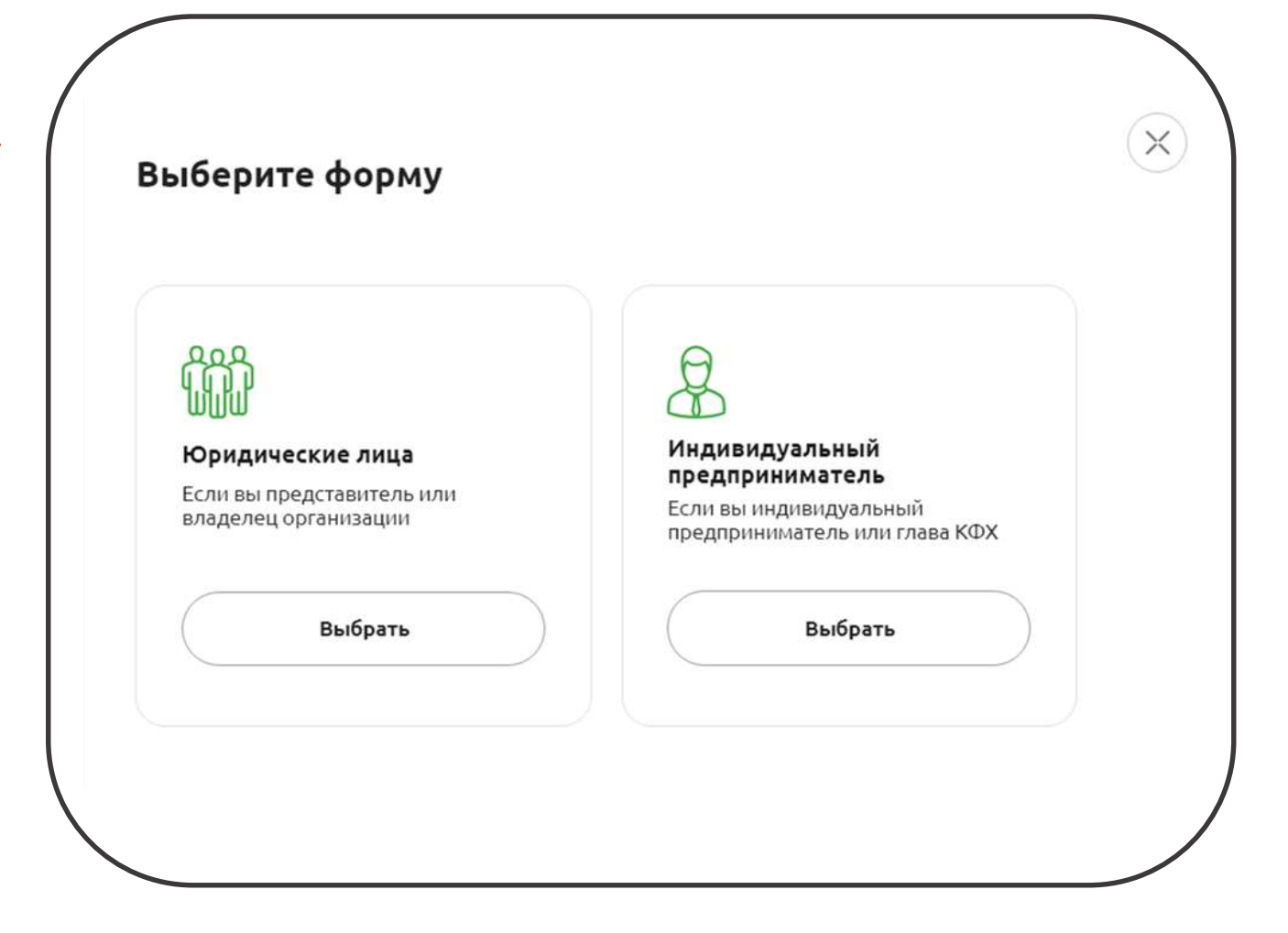

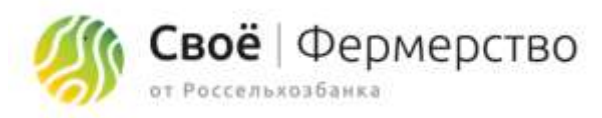

# Шаг 2.3 Регистрация юр. лица или ИП

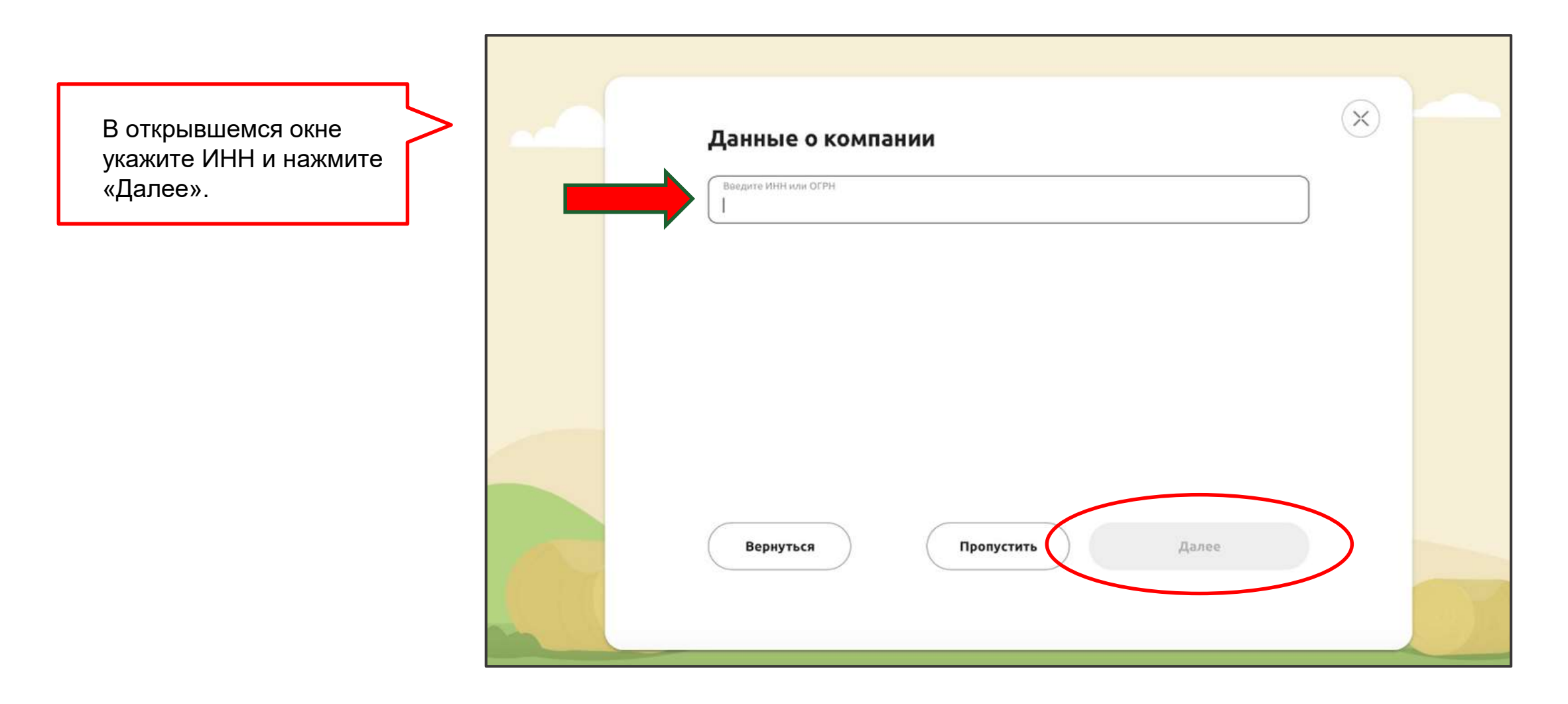

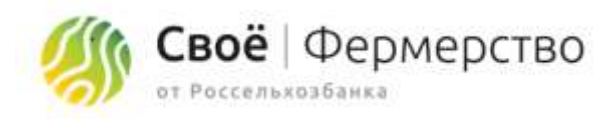

# Шаг 2.4 Регистрация юр. лица или ИП

После указания ИНН, остальные данные о компании будут заполнены автоматически.

Заполните фактический адрес и контактные данные, либо поставьте галочки в соответствующих полях, если они совпадают с ранее заполненными личными данными и нажмите «Далее».

| Becarry Hills and COMMIT<br>1322023688625                    |                                   |                                |     |    |
|--------------------------------------------------------------|-----------------------------------|--------------------------------|-----|----|
| Полог наменалог<br>Индивидуальный предл                      | риниматель Благов Александр       | Алексеевич                     |     |    |
| 0779481<br>319132600016490                                   | Inter<br>132202388825             | Jam semicipaujo<br>21.06.19    |     |    |
| <sup>Адрес</sup><br>431720, Ресл Мордовия,                   | Чаманнский р-н, рл Консоноле      | conit                          |     |    |
| Agen dectremont record<br>431720; Pech Mopgoeste             | =<br>Чамзинский р-н, рл Комсомоля | conii                          |     |    |
| Совпадает с юрндичес<br>Иннер телефона<br>+7 (985) 666-22-23 | жин адресон.                      | nai tota<br>@gmail.com         |     |    |
| 🕑 Совпадает с личным н                                       | юмером телефона 🗍 Соег            | адзет с личной электронной поч | TOR | 7. |
|                                                              |                                   |                                |     |    |

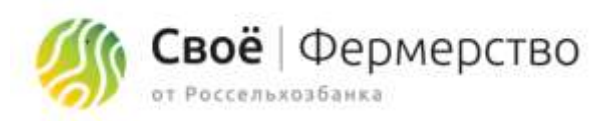

## Завершение регистрации

Вы успешно прошли регистрацию юридического лица или ИП. Нажав кнопку «Продолжить» вы вернетесь на главную страницу и сможете продолжить навигацию по сайту.

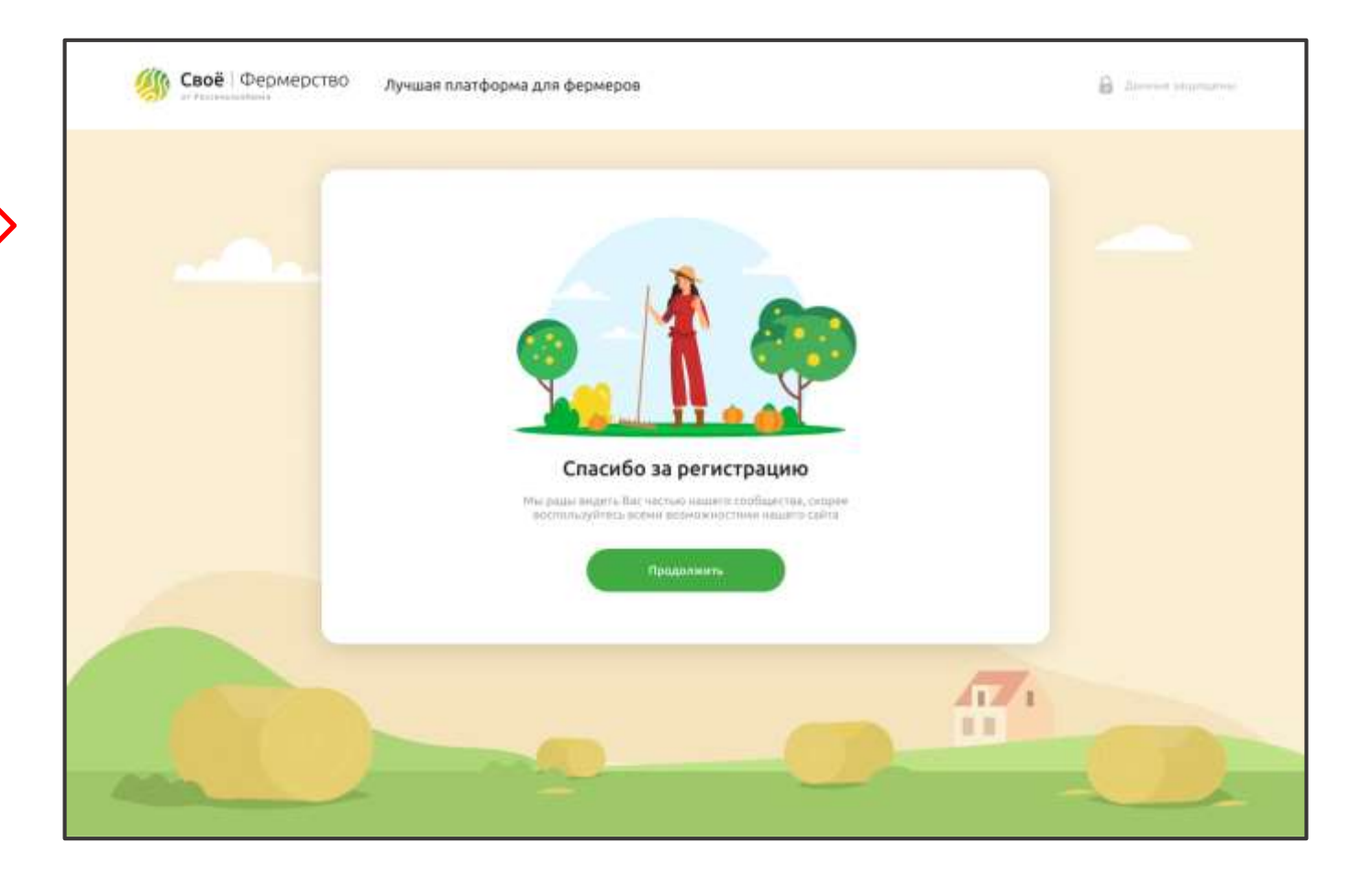

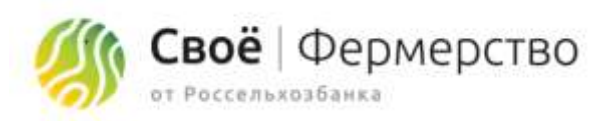

# Вход в личный кабинет

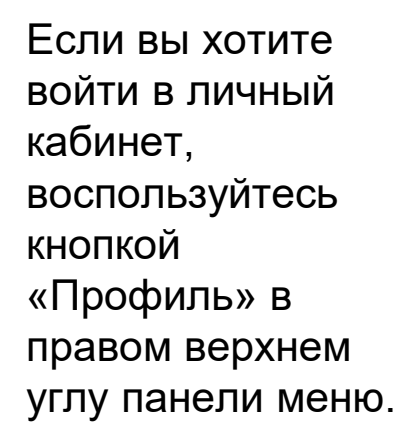

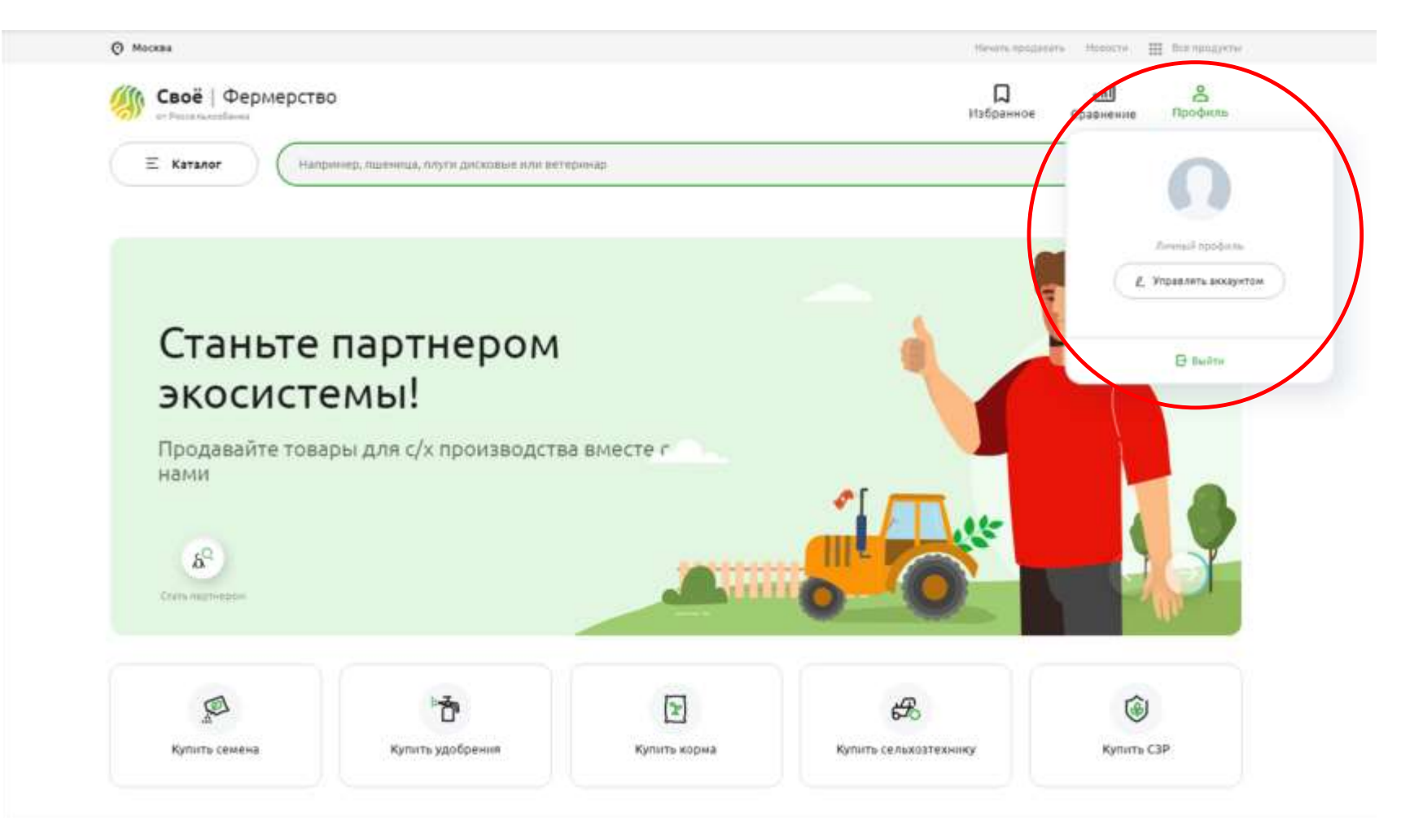

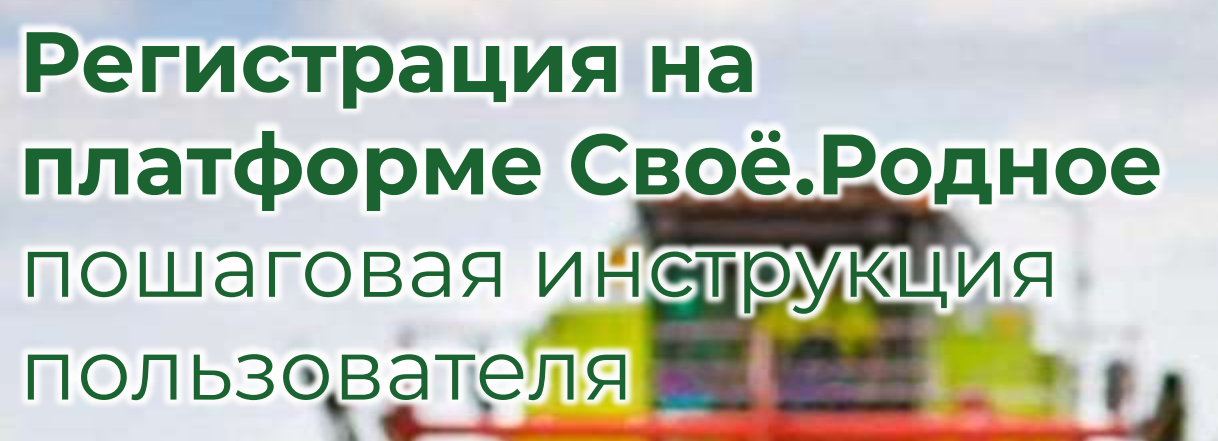

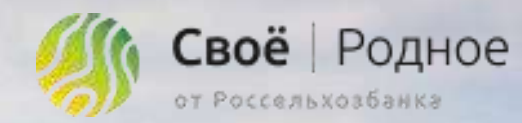

Arpotoprlapa

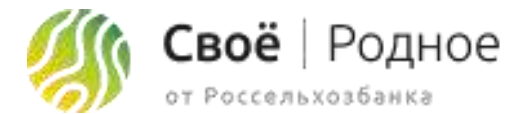

Для успешного прохождения модерации, необходимо заполнить следующие разделы: "Страница фермера", "Мои товары", "Доставка и оплата". Раздел "Мои туры" заполняется опционально.

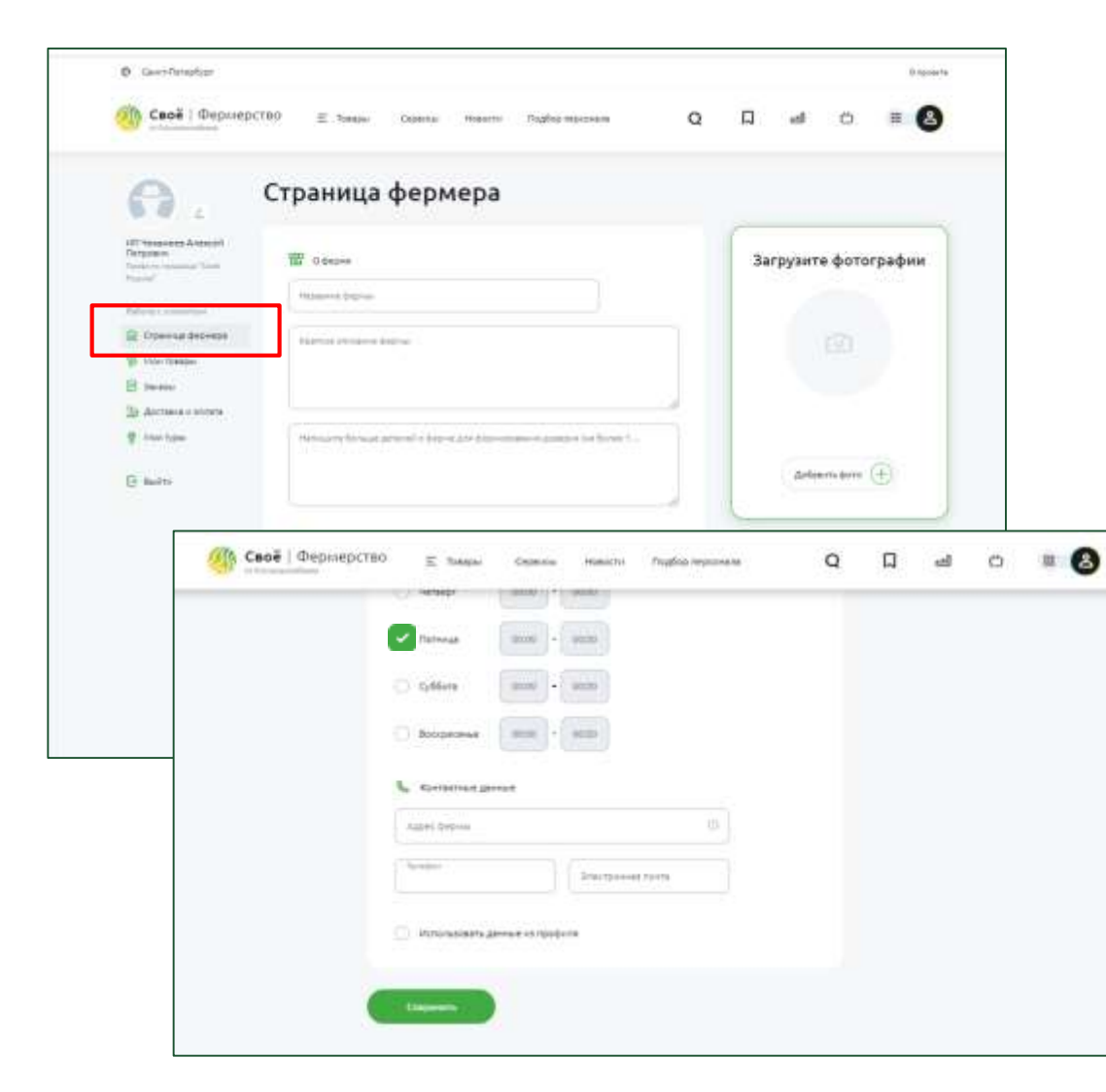

#### 👌 Шаг 1: Страница фермера

Название фермы: название фермы (до 50 символов)

Краткое описание: краткое описание фермы/слоган/девиз

**Детальное описание фермы:** история/концепция/принципы

**Время обслуживания клиентов:** время приема звонков и ответов на сообщения пользователям (покупателям)

Загрузка фото: загрузка фотографии или логотипа фермы

Контактные данные: адрес фермы (адрес производства), номер телефона и адрес электронной почты по которому сможет клиент связаться с фермером

**Использовать данные из профиля:** если контактные данные совпадают с данными из профиля физ.лица, можно поставить галочку

После заполнения всех данных нажимаем кнопку:

Сохранить

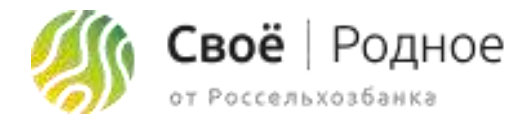

#### 🖉 👌 Шаг 2: Доставка и оплата

| Ø GeentGaraphype                                                              |                                                                                                    |   |   |    |   | () rgoarte |
|-------------------------------------------------------------------------------|----------------------------------------------------------------------------------------------------|---|---|----|---|------------|
| Своё   Фермер                                                                 | СТВО 🕱 Тонари Серентин текеста. Подберлирсскили                                                                              | Q | Д | al | ö | • 8        |
| <b>A</b> .                                                                    | Доставка и оплата                                                                                                    |   |   |    |   |            |
| 000 MOMATIL BATH<br>Tradiest Spanies Town<br>Bathart<br>Reference and provide | Neppenstyn pallimet Becknew<br>Feldnar<br>Newsensteinen Inne (Sen district saas bet to over) Prove anter serve and<br>Sans 5 |   |   | 8  |   |            |
| 10 Harristerer O                                                              | Самовывоз                                                                                                    |   |   |    |   |            |
| () Buitte                                                                     | ~75                                                                                                    |   |   |    |   |            |
|                                                                               | Лоставка                                                                                                    |   |   |    |   |            |
|                                                                               | ACTIONS                                                                                                    |   |   |    |   |            |

На этом шаге нужно указать Параметры работы с заказами нажав на 🖉 Минимальная сумма заказа: минимальная сумма при которой возможен заказ Срок обработки заказа (кол-во дней): срок в течении которого фермер готов обработать заказ, собрать и отправить покупателю Период доставки (кол-во дней): максимальный период выбора даты доставки заказа Сохранить После заполнения всех данных нажимаем кнопку: Далее добавить адреса самовывоза и доставки. Для добавления нужно нажать кнопку в блоке Самовывоз или Добавить адрес в блоке **Доставка** кнопку Добавить город

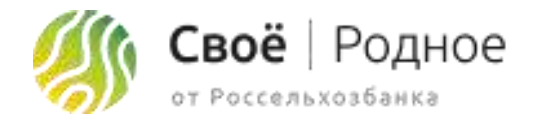

#### 👌 Шаг 2: Доставка и оплата. Адрес самовывоза

| Caoe   debuilder     | THO E Toktpor             | Cepeniai Poesini                                                                                                    | подбор пирсонала    | Q           |          | -18 | C | адрес и  |
|----------------------|---------------------------|----------------------------------------------------------------------------------------------------|---------------------|-------------|----------|-----|---|----------|
| 0                    | Адрес сам                 | овывоза                                                                                                    |                     |             |          |     |   |          |
| 0.0 2                |                           |                                                                                                    |                     |             |          |     |   | Введит   |
| COO "APOLIATS TWOIN" | 1010010 101010            |                                                                                                    |                     |             |          |     |   | правил   |
| Patrick Longiture    | Desarre agent             |                                                                                                    |                     | -0          |          |     |   |          |
| 30 Hor 1400- 0       | -                         |                                                                                                    |                     |             |          |     |   | Комме    |
| E Berne O            |                           |                                                                                                    |                     |             |          |     |   | было п   |
| 8 100-100            | 1                         |                                                                                                    |                     |             |          |     |   |          |
| E seine              |                           |                                                                                                    |                     |             |          |     |   |          |
|                      | () Person patienter       |                                                                                                    |                     |             |          |     |   | Режим    |
|                      | O Periodent               | 1000 × 1000                                                                                                    |                     |             |          |     |   |          |
|                      | C many                    |                                                                                                    |                     |             |          |     |   | Способ   |
|                      | and set in the set of the | Canal Constant                                                                                                    |                     | _           |          |     |   | Children |
|                      |                           | 2.0                                                                                                    | Cepenial Hoesthi    | Truptop mep | conaite: |     | Q | c) III 🚷 |
| <u>@</u>             | Своё   Фермерст           | eo E tiaspa                                                                                                    |                     |             |          |     |   |          |
| (6)                  | Caoë   Depriepor          | O Herakor                                                                                                    | ( 1000 ) - [ 1000 ) |             |          |     |   |          |
| <u>«</u>             | Своё   Фермерст           | C ferrier                                                                                                    |                     |             |          |     |   |          |
| <u>《</u>             | Своё   Фермерст           | Gottens                                                                                                    |                     |             |          |     |   |          |
| <u>«</u>             | Своё   Фермерст           | 00 E trape<br>0 tenape<br>0 Denega<br>0 Others<br>0 Denega                                                                                                    |                     |             |          |     |   |          |
|                      | Caoé   Фермерст           | C defens<br>C defens<br>C defens                                                                                                    |                     |             |          |     |   |          |
| <u>《</u>             | Своё   Фермерст           | Constanting     Constanting     Constanting     Constanting     Constanting     Constanting     Constanting     Constanting                                                                                                    |                     |             |          |     |   |          |
|                      | Case Depringer            | Concolorment     Concolorment     Concolorment     Concolorment     Concolorment     Concolorment     Manuseume     Manuseume     Manuseume                                                                                                    |                     |             |          |     |   |          |
|                      | Caoé   Фермерст           | Encodence     Concentrate     Concentrate |                     |             |          |     |   |          |

Название пункта: название пункта самовывоза (например: название магазина или адрес магазина)

**Введите адрес:** адрес пункта самовывоза. При вводе система будет подсказывать правильное написание адреса.

Комментарии к адресу: тут можно написать уточнения к адресу, чтобы покупателям было проще найти магазин

Режим работы: режим работы пункта самовывоза

Способ оплаты: возможный вариант оплаты именно в данной точке самовывоза

При заполнении всех полей, кнопка

Сохранить

станет активной.

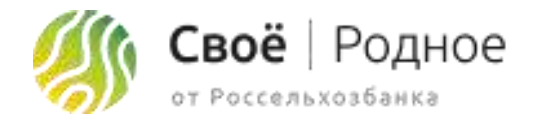

#### 🔊 👌 Шаг 2: Доставка и оплата. Город доставки

| Ø Geenhemaduar                                                         |                                                                                        |   |   |     |   | C-quarters |
|------------------------------------------------------------------------|----------------------------------------------------------------------------------------|---|---|-----|---|------------|
| и Своё   Фермер                                                        | (TBO) 🗵 Товеры Серенца Новостні Піцабор порісонени                                     | Q | D | eff | Ċ | = 🙆        |
| θ.                                                                     | Город доставки                                                                         |   |   |     |   |            |
| Doo weawaha ta'ny '<br>Tanina maana Tani<br>Anina maana Tani           | Page+tha go team                                                                       |   |   |     |   |            |
| Costence bopress<br>So room marger O<br>Richard O<br>Database contents | Detrocher geschichtungen Dasherssener permanen geschemen<br>fan De Or Op ner fan de Be |   |   |     |   |            |
| () Basite                                                              | Etch an identifiable of Broyania                                                       |   |   |     |   |            |
|                                                                        | Crossed on numeric     And December 20     Networks and Program                        |   |   |     |   |            |
|                                                                        | Orean Chesen                                                                           |   |   |     |   |            |

**Город:** город в котором возможна доставка. При вводе система будет подсказывать правильное написание города.

Стоимость доставки: сумма, которую получит курьер за доставку по адресу получателя

**Дни недели для формирования расписания доставки:** дни недели в которые доставка возможна

Комментарии: примечания к доставке (например: только в пределах МКАД)

Способ оплаты: возможный вариант оплаты

После заполнения всех полей нажимаем кнопку

Сохранить

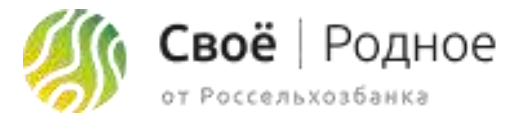

#### 🔊 🛛 Шаг 3: Мои товары

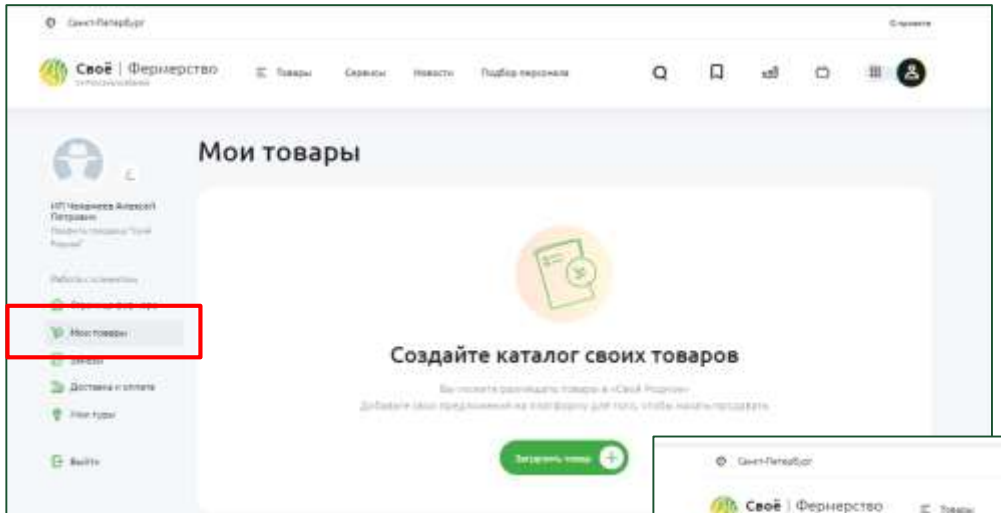

Для того, чтобы начать наполнять каталог, нужно нажать

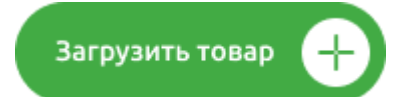

Категория: выбираем категорию из выпадающего списка, которая максимально подходит к товару

Подкатегория: выбираем подкатегорию из выпадающего списка, которая максимально подходит к товару

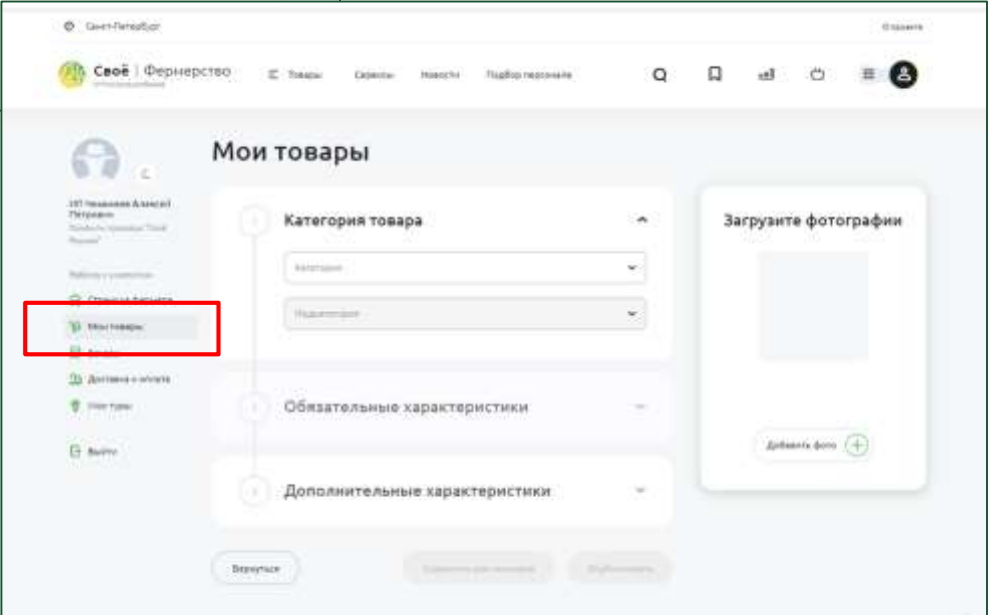

После станет доступно поле "Обязательные характеристики"

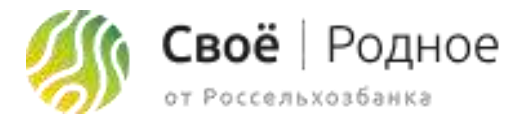

#### 👌 Шаг 3: Мои товары

| A . !                                                        | Мои товары                         |    |                      |
|--------------------------------------------------------------|------------------------------------|----|----------------------|
| PET Newspapers Avenuell<br>Petropole<br>Avenue Vision Vision | 🕦 Категория товара                 |    | Загрузите фотографии |
| Adva commu                                                   | Anterior contract                  |    |                      |
| Ø Personale                                                  | Conservation<br>Avantum            |    |                      |
| De dischare e stores                                         |                                    |    |                      |
| P. Internet                                                  | ( Обязательные характеристики      | ^  |                      |
| () Salter                                                    | Non-produced.                      | 0  | galaam ami (+)       |
|                                                              | Apropri                            | 0  |                      |
|                                                              | 344                                | ŧ  |                      |
|                                                              | Press (414-41 (414) (414)          |    |                      |
|                                                              | Securit resp 🗇                     |    |                      |
|                                                              | failwise had format & transmission | 0. |                      |
|                                                              | Annual Institute                   | -  |                      |

Наименование: название продукта (до 50 символов)

Артикул: если у фермера нет артикулов на продукцию, присваиваем самостоятельно начиная с единицы (артикул 1, следующий загружаемый товар артикул 2 итд)

Цена: цена товара

**Лимит количества в заказе:** лимит, который фермер готов поставить покупателю (Пример: у фермера 3 кг сыра - лимит. Один покупатель купил 1 кг сыра, второй сможет купить оставшиеся 2 кг, не более)

Весовой товар: отмечаем, о если товар весовой и конечная цена может отличаться. (Пример: 100 грамм сыра - 200 рублей, отрезали 110 грамм, конечная цена 255 рублей)

**Количество товара в порции:** вес/объем продукта, который будет в продаваемой позиции

**Единица измерения:** выбрать из выпадающего списка единицу измерения продукта, который будет в продаваемой позиции (литры, килограммы, граммы итд)

Загрузка фото: загрузка фотографии продукта

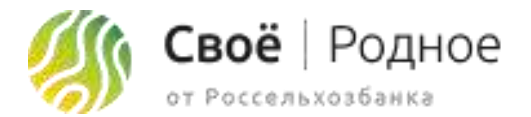

#### 🕅 Шаг 3: Мои товары

| 🅼 Своё   Фермерство | E Treasu Crience Health Province Q Q                             | a o = 🙆 | Место происхождения: фактическое место производства продукта                                 |
|---------------------|------------------------------------------------------------------|---------|----------------------------------------------------------------------------------------------|
|                     | International           Record Stream           Occurrent Stream |         | Краткое описание: краткое описание продукта, которое будет видно в миникарточке продукта     |
|                     | Give Hawkine                                                     |         | Описание: полное подробное описание продукта                                                 |
|                     | Designer warman de gebeen fan een 100 i                          | 780 P 🕝 | Срок годности: период времени, в течение которого продукты сохраняют свои свойства           |
|                     | Disguner generative<br>Velandes                                  |         | Состав: полный состав продукта                                                               |
|                     | <ul> <li>Дополнительные характеристики</li> </ul>                |         | <b>Энергетическая ценность:</b> можно выбрать из выпадающего списка или прописать<br>вручную |
| (.)                 | terno) (management) (management)                                 |         | Условия упанения: оптимальные параметры (температура, влажность, световой                    |

Условия хранения: оптимальные параметры (температура, влажность, световой режим и др.) и правила обращения, необходимые для обеспечения сохранности

Пищевая ценность: можно выбрать из выпадающего списка или прописать вручную

Упаковка: можно выбрать из выпадающего списка или прописать вручную

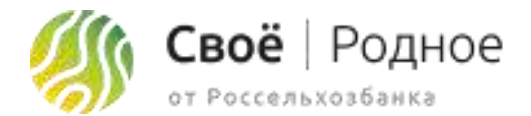

#### 🖗 🛛 Шаг 3: Мои товары

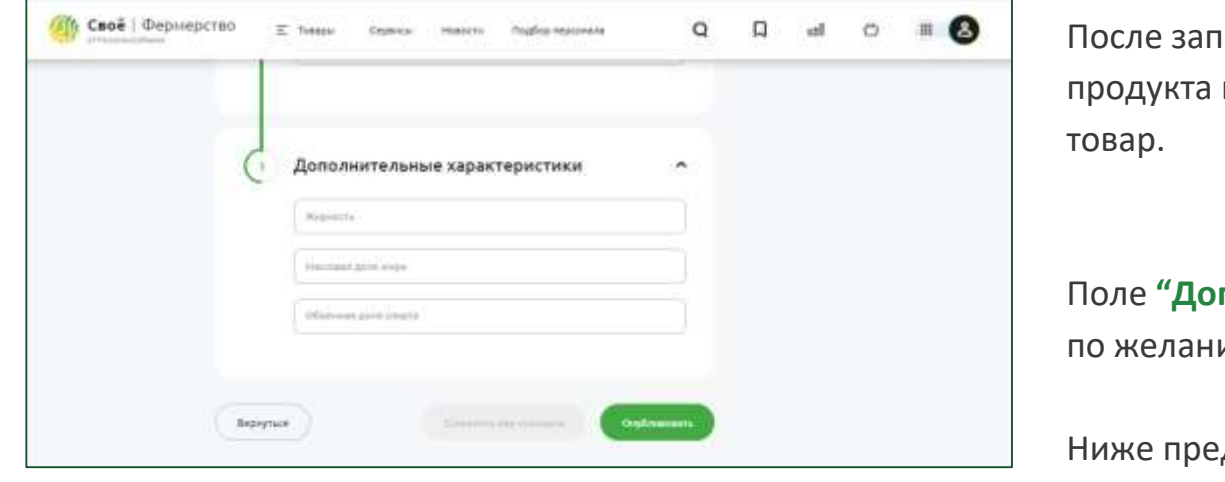

| После заполнения поля <b>"Обязательн</b><br>продукта кнопка<br>товар. | <b>ные характеристики"</b> и добавления фото<br>станет активной и можно будет сохранить |
|-----------------------------------------------------------------------|-----------------------------------------------------------------------------------------|
| Поле <b>"Дополнительные характерис</b><br>по желанию.                 | <b>гики"</b> для каждой категории разные, заполняются                                   |
| Ниже представлен вид, с уже до<br>нужно добавлять через кнопку        | Загрузить товар (+)                                                                     |

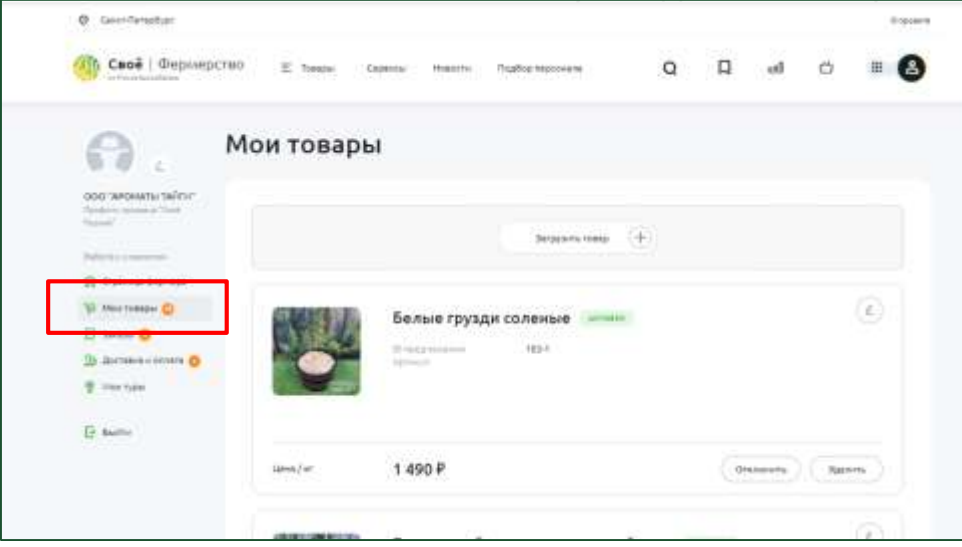

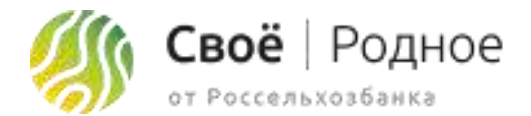

#### 🖗 👌 Шаг 4: Мои туры

| Chose I methodel    | CIBO E Nagar Opena                                                                                                    | новости- Подбор теосонала                                                                                                    | Q LJ el                            | 0 :         | . 8  | Д                      |
|---------------------|----------------------------------------------------------------------------------------------------|----------------------------------------------------------------------------------------------------|------------------------------------|-------------|------|------------------------|
| 0.                  | Мои туры                                                                                                    |                                                                                                    |                                    |             |      | к                      |
| 000 WOMEN WINT      |                                                                                                    | E                                                                                                    |                                    |             |      | п                      |
| St. Opposite Second |                                                                                                    | (Fa                                                                                                    |                                    |             |      | 3                      |
| 12 Incase O         |                                                                                                    | Создайте каталог своих                                                                                                    | стуров                             |             |      |                        |
| T Harryse           | Active                                                                                                    |                                                                                                    | fognine<br>Officiality (projektive |             |      |                        |
| Ti tulu             | -                                                                                                    | Second and                                                                                                    |                                    |             |      |                        |
| (H. 1997)           |                                                                                                    |                                                                                                    |                                    |             |      |                        |
| (a)                 | © Gent Respt.or                                                                                                    |                                                                                                    |                                    |             |      |                        |
|                     | о синтепрбал                                                                                                    | 00 E tantos dependa repesta                                                                                                    | Statig tepchara                    | Q           | لە L | 0 #                    |
|                     | Cantherator                                                                                                    | 00 E targer Cryanic Haroth                                                                                                    | Подбер техники                     | Q           | D a  | o #                    |
|                     |                                                                                                    | <sup>80</sup> E Тансон Серенси моезсти<br>Моитуры                                                                                        | водбир техникама                   | Q           | L a  | 0 #                    |
|                     | Caetherstar<br>Caetherstar<br>Caetherstar<br>Caetherstar<br>Caetherstar                                                                                                    | <sup>80</sup> E такон сорнол новол<br>Моитуры                                                                                            | Парбир тиссинала                   | q           | L d  |                        |
|                     | Caver Hereptyse<br>Case &   Depreseption<br>Case &   Depreseption<br>Case & | <sup>80</sup> E такон серена навол<br>Моитуры<br>(1 Категорин тура                                                                       | Подбер терсонала                   | a<br>•      | ) el | с н                    |
|                     | Caret Respire<br>Caret Respire<br>Careta I deproceptor<br>Careta I deproceptor<br>Careta I depr                                                                                               | оо с такон сарыса мансти<br>Моитуры<br>(т Категорин тура                                                                                 | Подбер теранали                    | Q           | D el | с в                    |
|                     | Carentinessian<br>Carentinessian<br>Carentinessian<br>Carentinessian<br>Core Manager<br>Carentinessian<br>Carentinessian                            | 00 E такон Серена Монгол<br>Мон туры<br>Категория тура                                                                                   | Одбер терсонала                    | a           | ے ج  | с #                    |
|                     | Caser Respire  Caser Respire  Caser  Caser                                                                                                    | 00 E такон Серека нанот<br>Моитуры<br>Категория тура                                                                                     | Подбер терсонала                   | Q           | □ el | с н                    |
|                     | Constitution     Constitution     Constation     Constation     Constit     Constitution     Constitut                                                                                                    | 00 E такон Серена моезти<br>МОИ ТУРЫ<br>Категория тура<br>Списание тура                                                                  | Подбер терсонали                   | α<br>•<br>• | D el | c =                    |
|                     | © Gener/Temptysr<br>Case2   Depareptor<br>Case2   Depareptor<br>Case2   Depareptor<br>Case2   Depareptor<br>Case2   Deparet<br>Case2   Deparet<br>Case2   D                                           | <ul> <li>ВО Е такон Серена Некоти</li> <li>МОИ ТУРЫ</li> <li>Категорин тура</li> <li>Списание тура</li> <li>Услова и полотото</li> </ul> | Вадбер терсонала                   | a<br>*<br>* | G el | ci III<br>ere фотограф |

того, чтобы начать наполнять каталог туров, нужно нажать Загрузить тур тегория: выбираем категорию из выпадающего списка, которая максимально дходит к туру трузка фото: загрузка фотографии тура

После станет доступно поле "Описание тура"

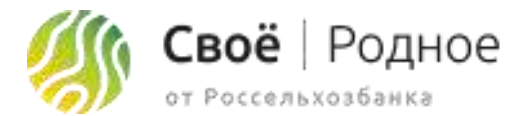

#### 🖗 👌 Шаг 4: Мои туры

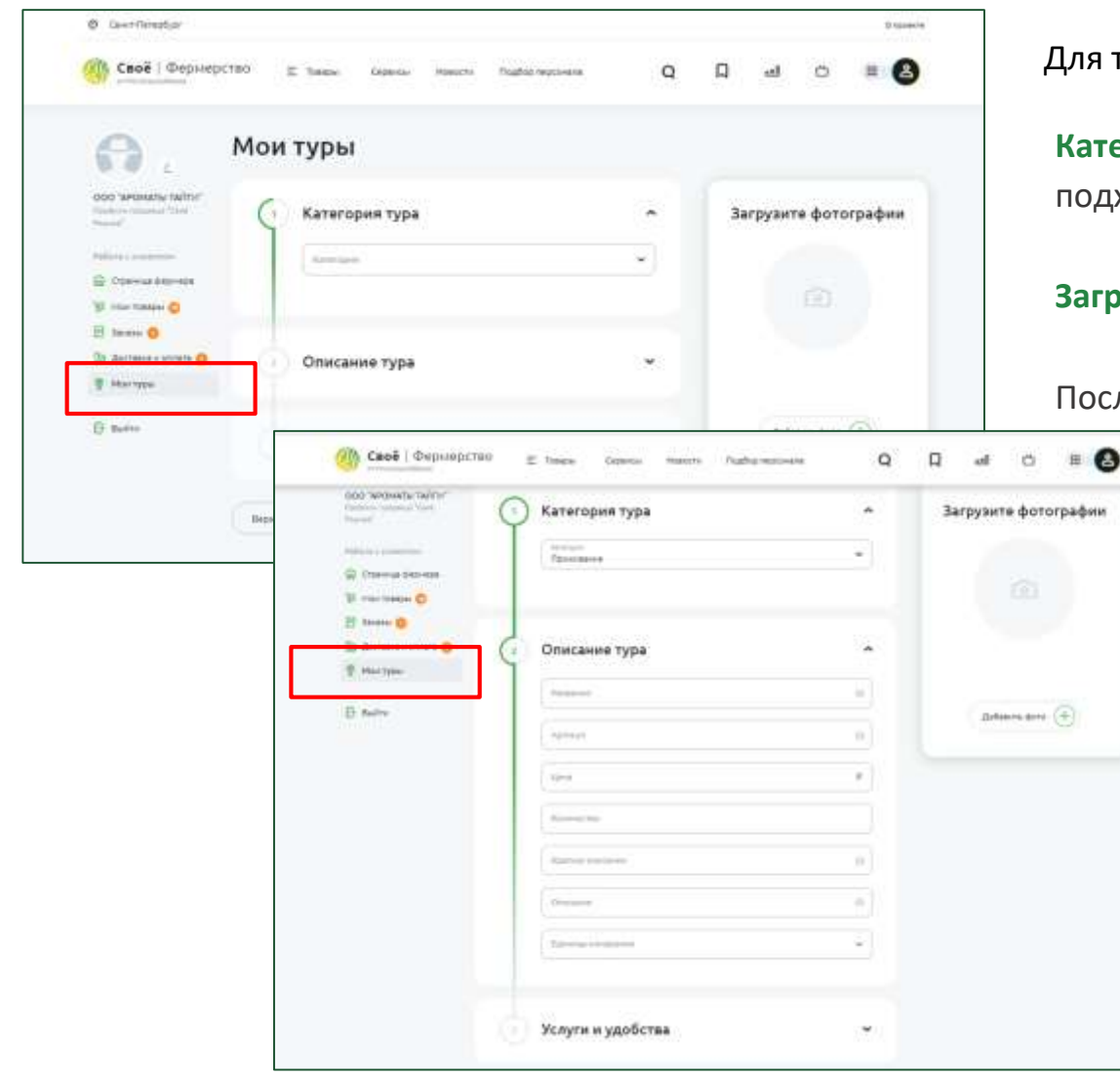

Для того, чтобы начать наполнять каталог туров, нужно нажать Загрузить тур Категория: выбираем категорию из выпадающего списка, которая максимально подходит к туру Загрузка фото: загрузка фотографии тура После станет доступно поле "Описание тура".

При выборе категории "Проживание" заполняются следующие поля

Название: название тура (до 50 символов)

**Артикул:** если у фермера нет артикулов, присваиваем самостоятельно начиная с единицы (артикул 1, следующий загружаемый тур артикул 2 итд)

**Цена:** цена тура

Количество: которое входит в цену тура

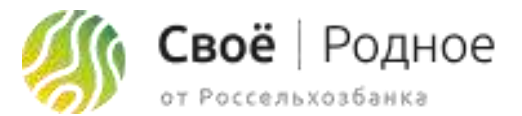

#### Шаг 4: Мои туры

| Prevent                                                                                                    | 🕚 Категория тура                                                                                                    |                                                                                                    | *   | Загрузите фотография |
|----------------------------------------------------------------------------------------------------|----------------------------------------------------------------------------------------------------|----------------------------------------------------------------------------------------------------|-----|----------------------|
| Apple to a summing                                                                                                    | in an an an an an an an an an an an an an                                                                                                    |                                                                                                    |     |                      |
| 🖗 (tanaa sessea                                                                                                    |                                                                                                    |                                                                                                    |     |                      |
| W restance O                                                                                                    | -                                                                                                    |                                                                                                    |     |                      |
| D derme unter O                                                                                                    | 000000000000000000000000000000000000000                                                                                                    |                                                                                                    | 100 |                      |
| P Harryse                                                                                                    | 1 Chinesener type                                                                                                    |                                                                                                    |     |                      |
|                                                                                                    | Paraset .                                                                                                    |                                                                                                    | -   |                      |
| Et harry                                                                                                    | Chattan                                                                                                    |                                                                                                    |     | There and (+)        |
|                                                                                                    |                                                                                                    |                                                                                                    | -   |                      |
|                                                                                                    | - stain                                                                                                    |                                                                                                    |     |                      |
|                                                                                                    | Access to a                                                                                                    |                                                                                                    |     |                      |
|                                                                                                    | Approx Textures                                                                                                    |                                                                                                    | 0   |                      |
|                                                                                                    |                                                                                                    |                                                                                                    |     |                      |
|                                                                                                    | 0                                                                                                    |                                                                                                    |     |                      |
|                                                                                                    | Contraction of the second                                                                                                    |                                                                                                    |     |                      |
| 🕐 Cecë i Deprep                                                                                                    | CTHO E Transmitt                                                                                                    | na manchi Pagtaphapanana                                                                                                    | 0   | Q @ 0 #              |
| 🤲 Сесё   Фермер                                                                                                    | CTHIL E Station Capit                                                                                                    | ia Natorio Naglio Ingonesi                                                                                                    | - 0 | α                    |
|                                                                                                    | CTHO E footos Ages                                                                                                    | ne Match Augtophypower                                                                                                    |     | Q @ 0 =              |
|                                                                                                    | СТНП II толов Сон                                                                                                    | на макти Ладорларонна<br>-<br>-                                                                                                   |     | Q @ 0 #              |
| 🥐 Сесё   Фермер                                                                                                    | Степ т техники сани                                                                                                    | а. найст ладовларонна<br>-<br>бства                                                                                               |     | Q @ O #              |
| Своё   Феринер<br>Своё   Феринер                                                                                                    | Стип т токко банк<br>Стип т токко банк<br>Стип т токко<br>Услуги и удо<br>Тотация<br>Тотация                                                                                                    | на насти Лидоз неронен<br>-<br>бства                                                                                              |     | Q @ O =              |
| Своё   Фермери<br>отоблости и порти<br>отоблости и порти<br>отоблости<br>отоблости<br>о                                                                                                    | Trend Connection                                                                                                    | на насти ладовнорония<br>-<br>-<br>-                                                                                              |     | Q                    |
| 🥐 Своё   Фернири                                                                                                    | CTHE E headen Game                                                                                                    | а наст луба кронен<br>-<br>бства<br>-                                                                                             |     | Q @ O #              |
| Octor   Фернири                                                                                                    | CTHE E heave Game                                                                                                    | ай найст, ладов керонек<br>-<br>бства<br>-                                                                                        |     | Q @ 0 #              |
| Своё і Фермери<br>станцика<br>станциканцика<br>станцика<br>станцика<br>станцика<br>станцика<br>станцика<br>станци | CTHEI E headen August<br>CTHEI E headen August<br>United Strategieses<br>VCAYTH H VIGO<br>United Strategieses<br>Description<br>Description<br>Description<br>Description<br>Description<br>Description | ан наст лара нерония<br>-<br>бства<br>-<br>-<br>-<br>-<br>-<br>-<br>-<br>-<br>-<br>-<br>-<br>-<br>-<br>-<br>-<br>-<br>-<br>-<br>- |     | Q                    |

**Краткое описание:** краткое описание тура, которое будет видно в миникарточке тура

Описание: полное подробное описание продукта

Единица измерения: выбрать из выпадающего списка единицу измерения. В категории "проживание" единица измерения - сутки

Далее поле "Услуги и удобства"

Площадь: площадь помещения

Количество комнат: количество комнат в помещении

Доп.услуги: если тур предполагает дополнительные услуги включаем 🧰 WiFi: отметить наличие wifi

Завтрак: отметить входит ли завтрак

Рядом ферма: отметить наличие рядом фермы 🧲

После заполнения всех полей и добавления фотографий тура кнопка Опубликовать активной и можно будет сохранить тур.

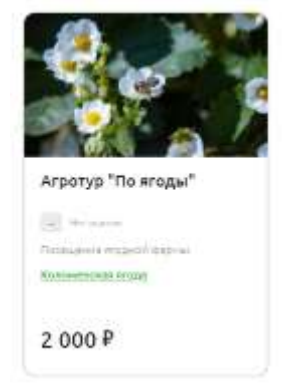

станет

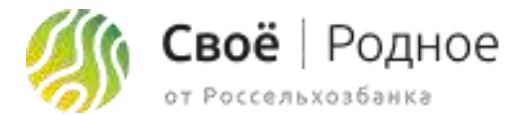

#### Шаг 4: Мои туры

| Autoreta                                                                                                    |
|----------------------------------------------------------------------------------------------------|
| Al DOMA                                                                                                    |
|                                                                                                    |
| •                                                                                                    |
| Описание тура                                                                                                    |
| Preser 10                                                                                                    |
| Armyr a                                                                                                    |
| (Inv. #                                                                                                    |
| Prove the local data and the local data and the loc |
| (Hereitanian a)                                                                                                    |
| (manual data)                                                                                                    |
|                                                                                                    |
| New P<br>Mercenter<br>Newsister                                                                                                    |

Категория: выбираем категорию из выпадающего списка, которая максимально подходит к туру

Загрузка фото: загрузка фотографии тура

После станет доступно поле "Описание тура".

При выборе все остальных категории заполняются все те же поля, кроме блока "Услуги и удобства"

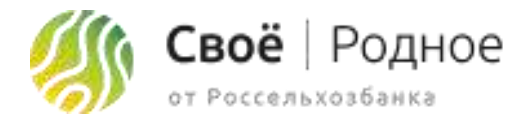

#### 🔊 Заказы

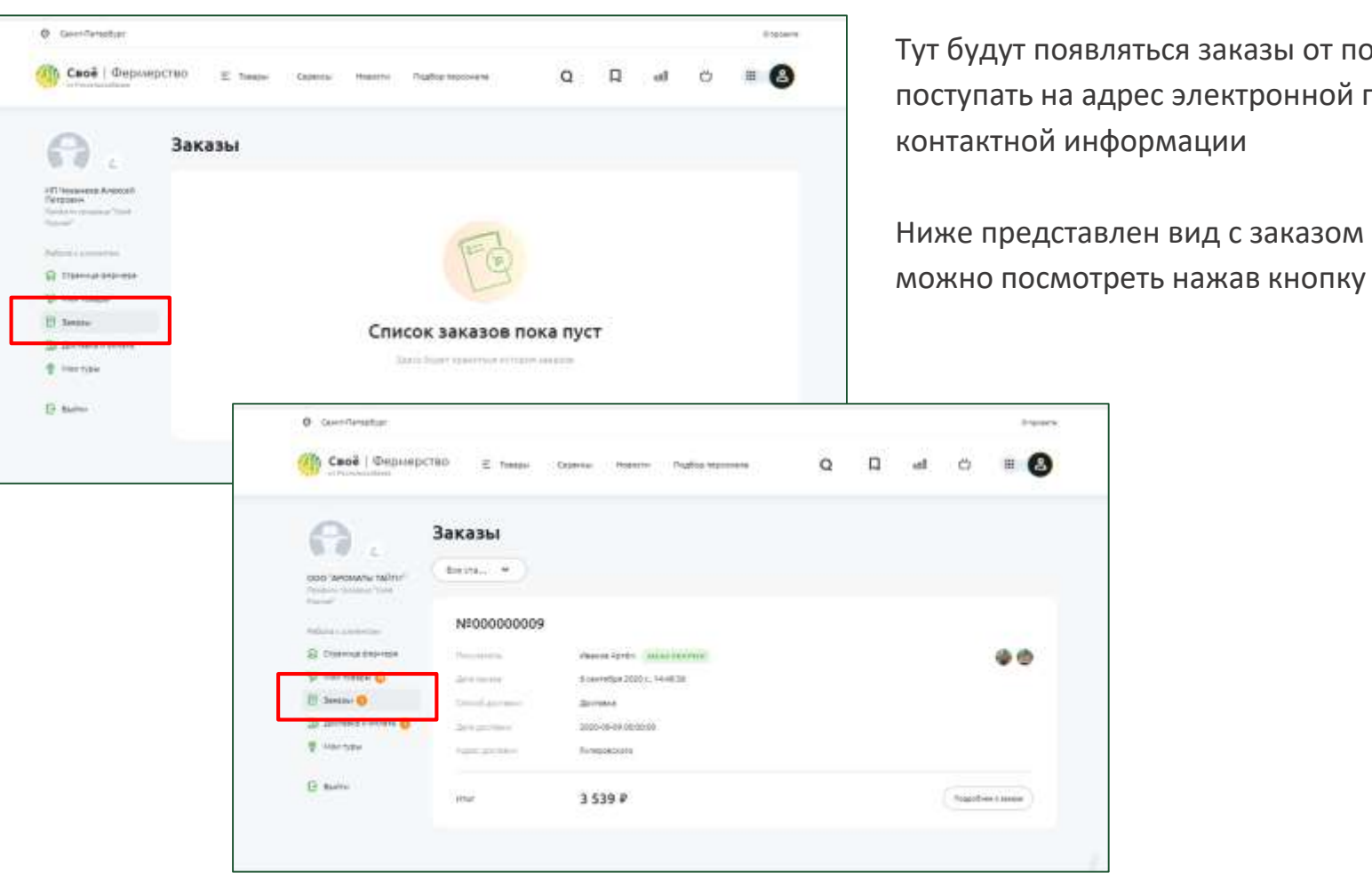

Тут будут появляться заказы от покупателей. Также оповещение о новом заказе будут поступать на адрес электронной почты фермера, которую он указал в шаге 1, в блоке контактной информации

Ниже представлен вид с заказом от покупателя, подробную информацию о нем

Подробнее о заказе

#### Что такое Своё Родное для клиента?

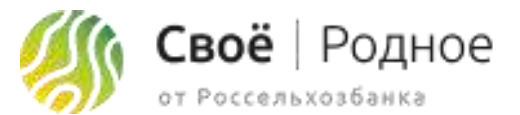

СВОЁ.РОДНОЕ – ОНЛАЙН-СЕРВИС ДЛЯ ЗАКАЗА ПРОДУКТОВ У ФЕРМЕРОВ СО ВСЕЙ РОССИИ

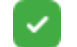

Удобно: большой выбор любимых продуктов у каждого в смартфоне

Просто: легко зарегистрироваться, за пару кликов найти желаемый товар в нужной категории и связаться с поставщиком или – стать продавцом и создать свой магазин

 Надежно: поставщики открывают покупателям максимально подробную информацию о своей деятельности и товарах. Каждый фермер при регистрации в обязательном порядке предоставляет сертификаты, свидетельства, ветеринарные заключения и другие документы, регулирующие их деятельность

Увлекательно: новый опыт путешествий, можно отправиться на экскурсию по ферме, на мастер-класс или на дегустацию

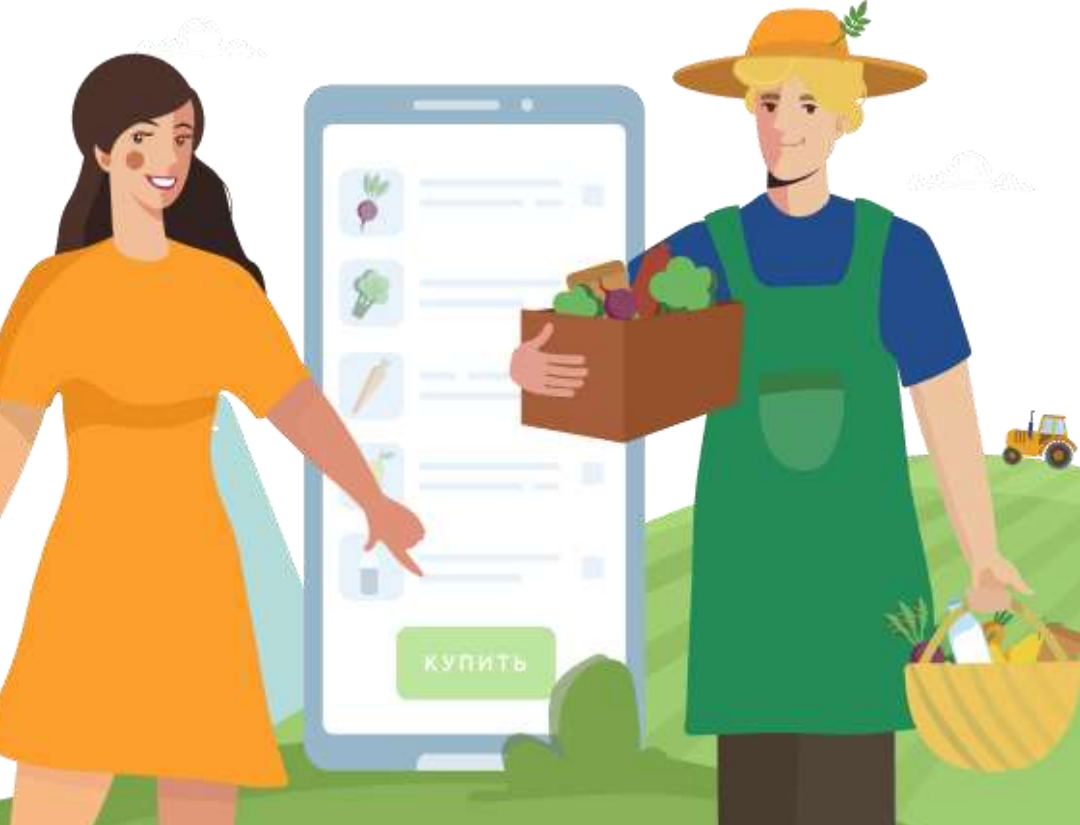

#### Интерфейс приложения "Своё родное"

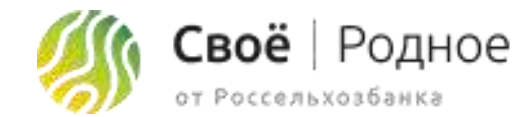

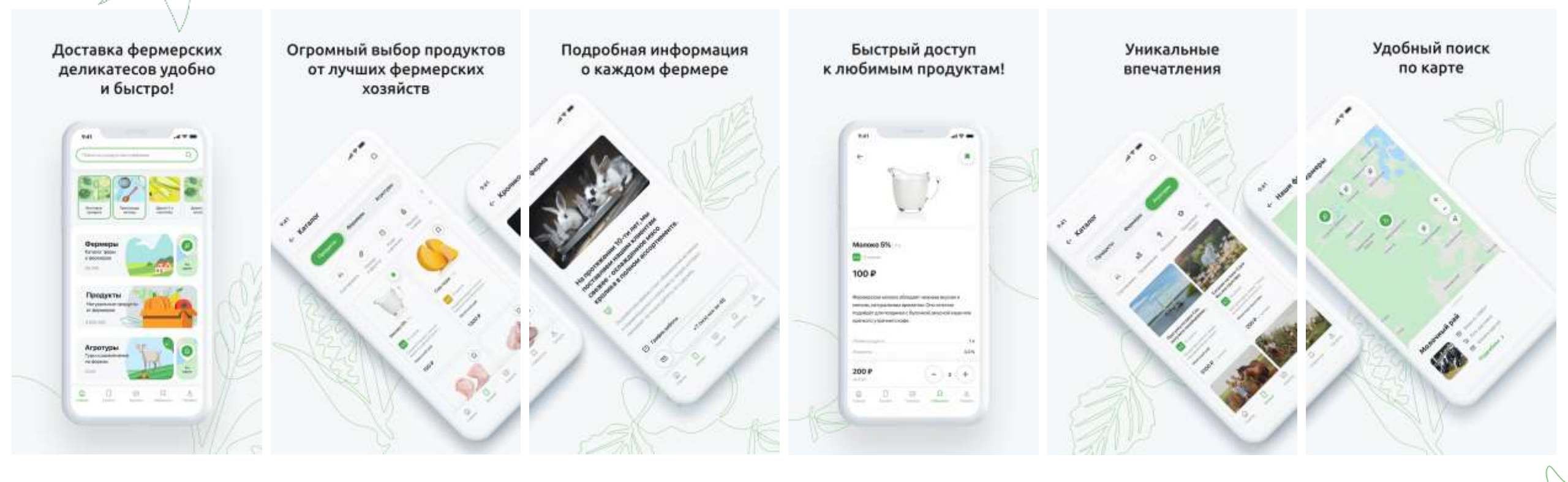

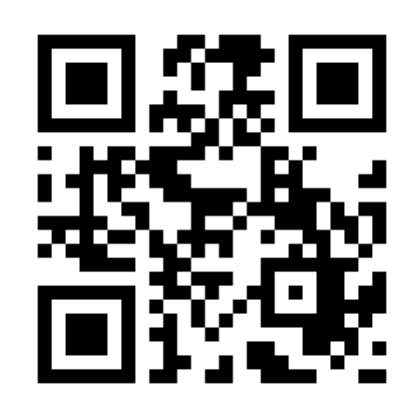

Скачать приложение можно отсканировав QR-код